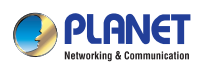

Quick Installation Guide WDL-U601AC

433Mbps 802.11AC Dual Band Wireless USB Adapter

## PLANET

## 1. Package Contents

Thank you for choosing PLANET Wireless USB Adapter. Before installing the adapter, please verify the contents inside the package box.

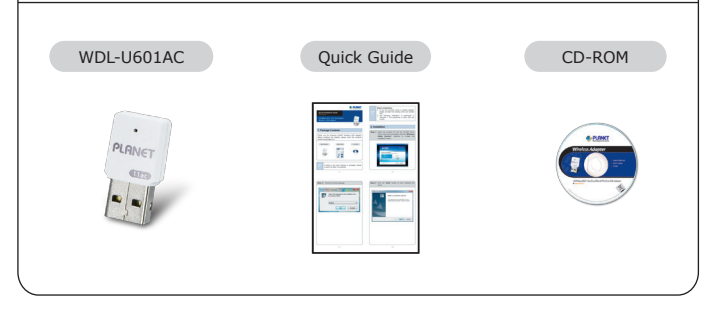

Note If the

If there is any item missing or damaged, please contact the seller immediately.

- 1 -

| Step 2 : Choose the setup language. |                                                                  |
|-------------------------------------|------------------------------------------------------------------|
|                                     | 1 19                                                             |
| Choose Setup Language               |                                                                  |
|                                     | Select the language for the installation from the choices below. |
|                                     | English 👻                                                        |
|                                     | <u>D</u> K Cancel                                                |
|                                     |                                                                  |
|                                     |                                                                  |
|                                     |                                                                  |
|                                     |                                                                  |
|                                     |                                                                  |
|                                     |                                                                  |
|                                     |                                                                  |

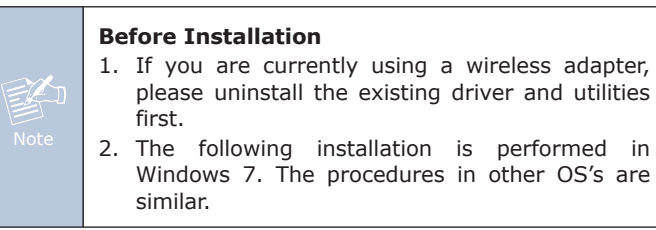

## 2. Installation

Step 1 : Insert the bundled CD into the CD-ROM drive. Then a web-menu will appear. Click the "Driver" hyperlink to initiate the installation wizard.

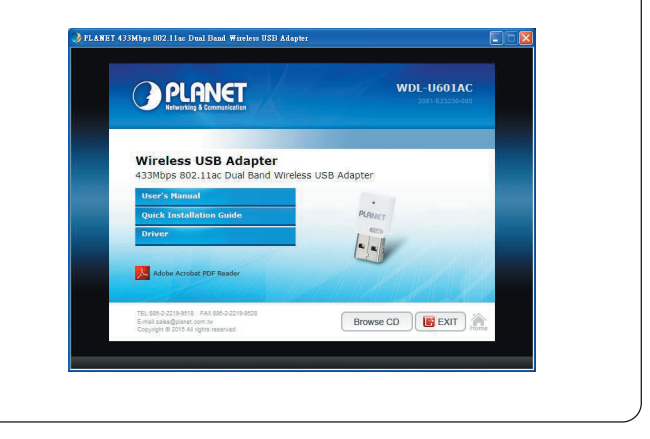

- 2 -

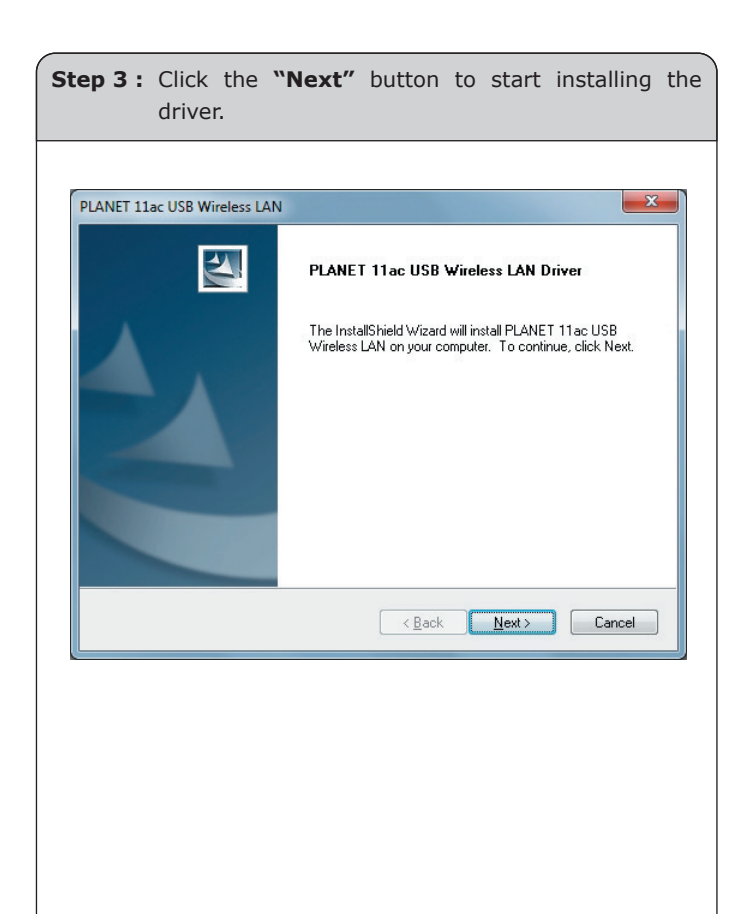

Step 4 : Please select "Yes, I want to restart my computer now" and click "Finish" to finish the installation.

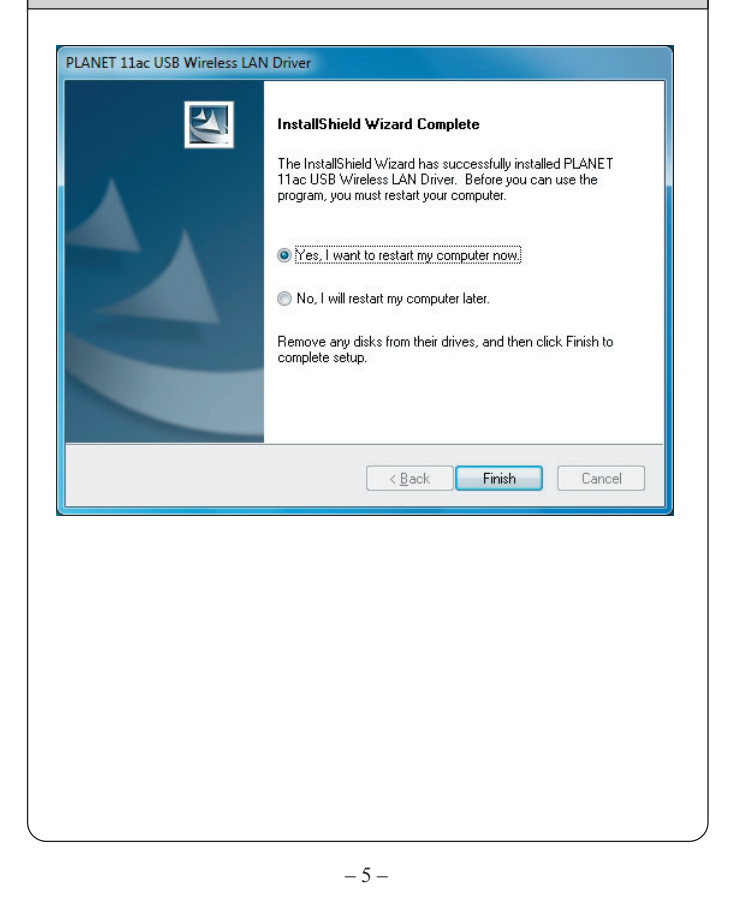

Step 5: Insert the USB wireless network card into an empty USB 2.0 port of your computer when computer reboots. Never use force to insert the card; if you feel it's stuck, flip the card over and try again.

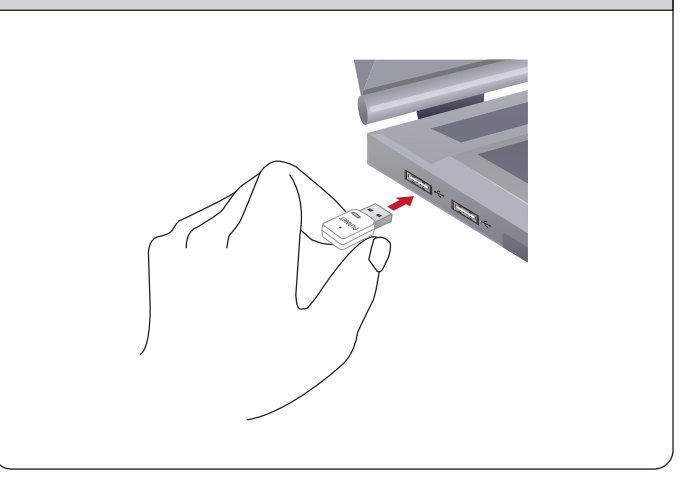

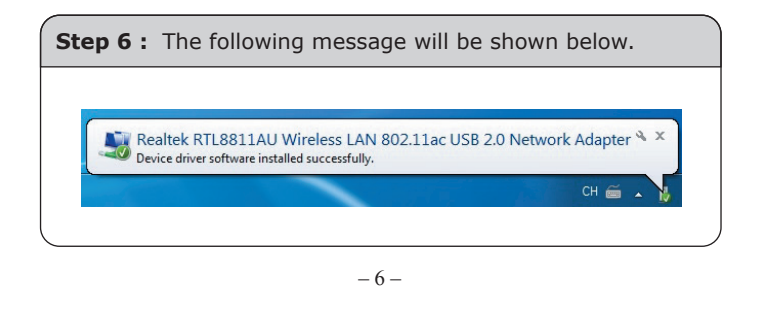

STEP 7 : You can start to surf the internet by connecting to the router. 47 ۰ Not connected Connections are available Ξ Wireless Network Connection ~ Planet AP 2.4G -11 AP-Root -11 Planet AP 5G -11 Planet 5G VAP2 Planet 5G VAP1 Planet 5G VAP3 Planet 5G VAP4 CoreNVR 1.254 all. Open Network and Sharing Center

## **Further Information:**

The steps above introduce the simple installation of the WDL-U601AC. For further configuration of Wi-Fi Protect Setup (WPS), Software AP, etc, please refer to the user's manual in the CD. If you have further questions, please contact the local dealer or distributor where you purchased this product.

- 8 -